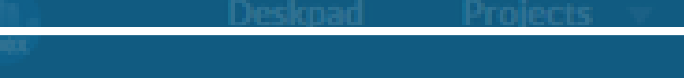

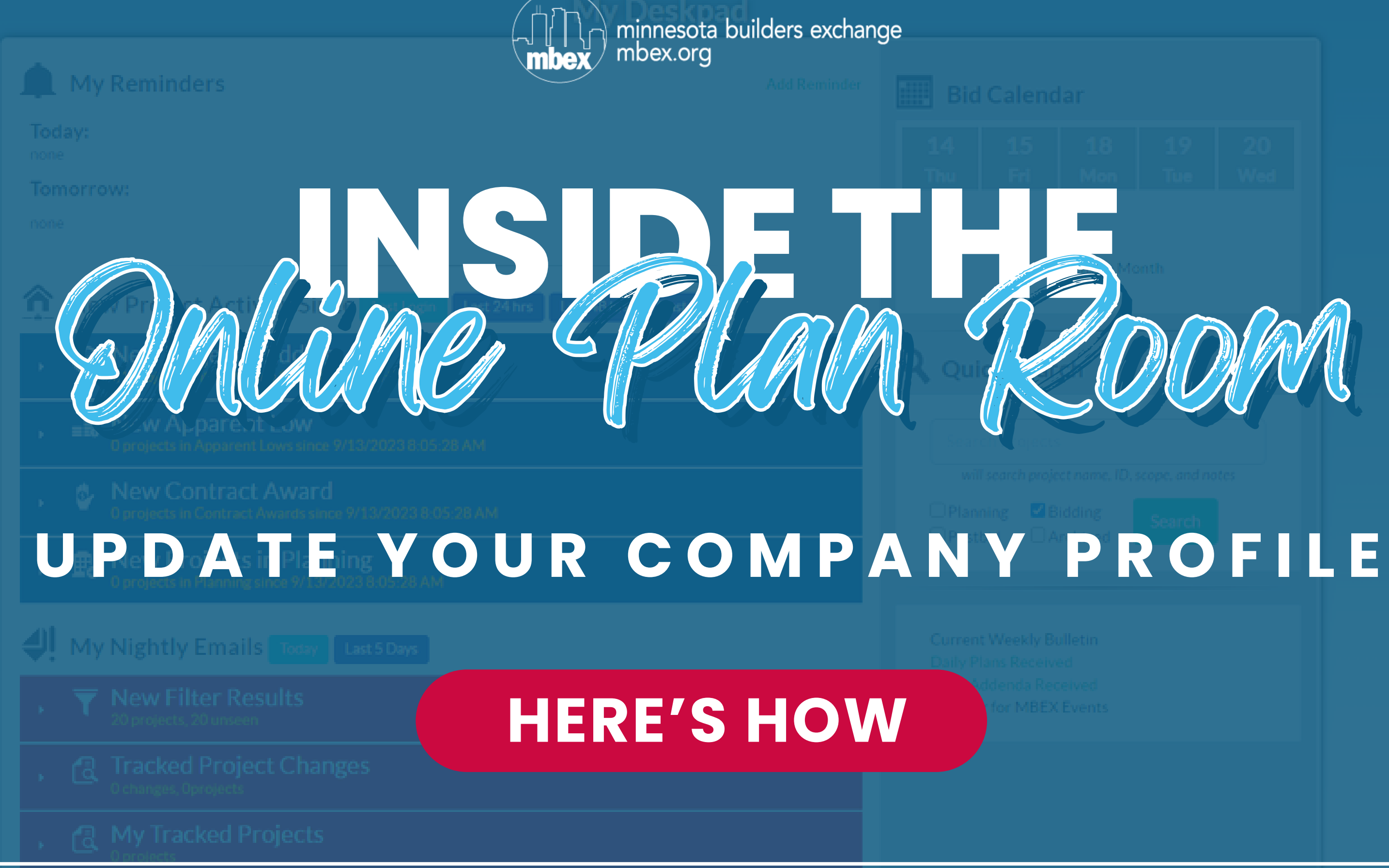

## **STEP** ONE

navigational menu.

|           |        |  | My Des | kpad |
|-----------|--------|--|--------|------|
| •         |        |  |        |      |
| My Rem    | inders |  |        | Add  |
| Today:    |        |  |        |      |
| Tomorrow: |        |  |        |      |
|           |        |  |        | •    |

#### Login to the Online Plan Room. From the Deskpad, select the Administration tab from the main

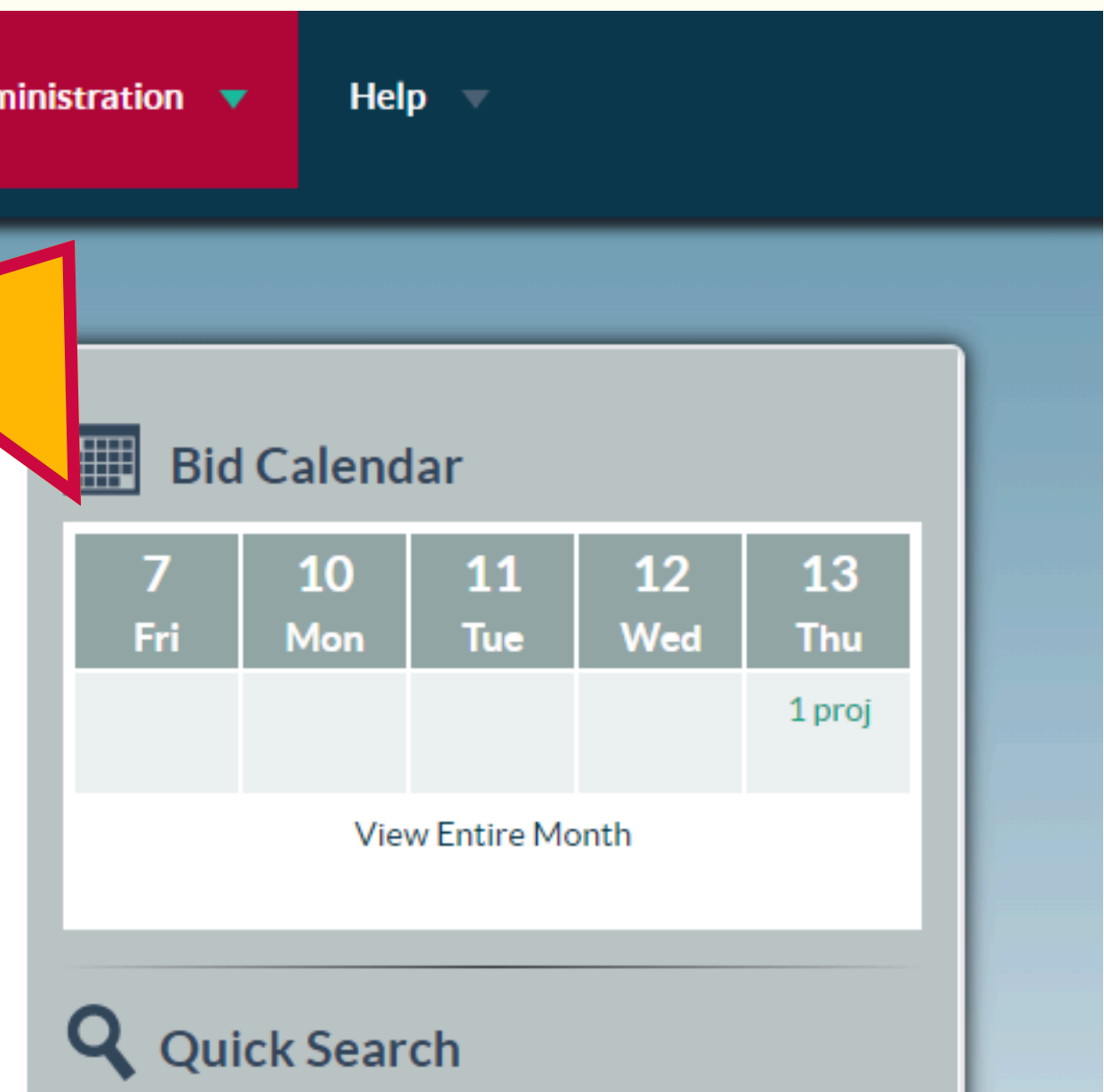

## **STEP TWO**

# From the 'Administration' drop-down menu, select 'Edit Company Profile.'

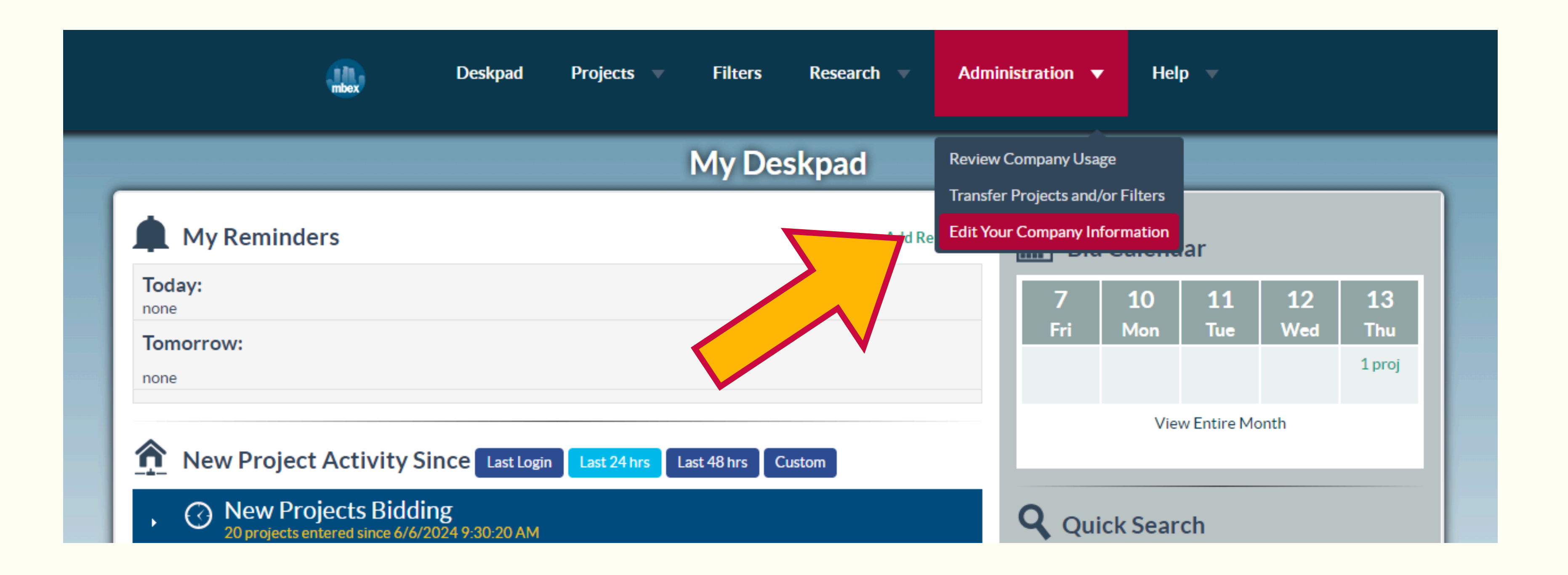

### STEP THREE

Follow the prompts on each screen to make necessary updates. If everything is current and up-to-date, simply click the green 'Next Step' button at the bottom of each section.

| Deskpad Projects                                                                              | Filters Research Administration Help                                                                                                    |
|-----------------------------------------------------------------------------------------------|----------------------------------------------------------------------------------------------------|
| <b>Step 1: Co</b><br>We have the followin<br>you, USER NAM<br>overwrite the fields t<br>step. | ng information on file concerning your company. If<br>would like to edit this information, simply<br>that need to be updated and proceed to the next |
| Company Name:                                                                                 |                                                                                                    |
| Mailing Address:                                                                              |                                                                                                    |
| PO Box:                                                                                       |                                                                                                    |
| City:                                                                                         |                                                                                                    |

## STEP FOUR

The final page for review is '#5 - Confirm Labor Affiliations.' Once the green 'Next Step' button is clicked on, a confirmation screen will appear.

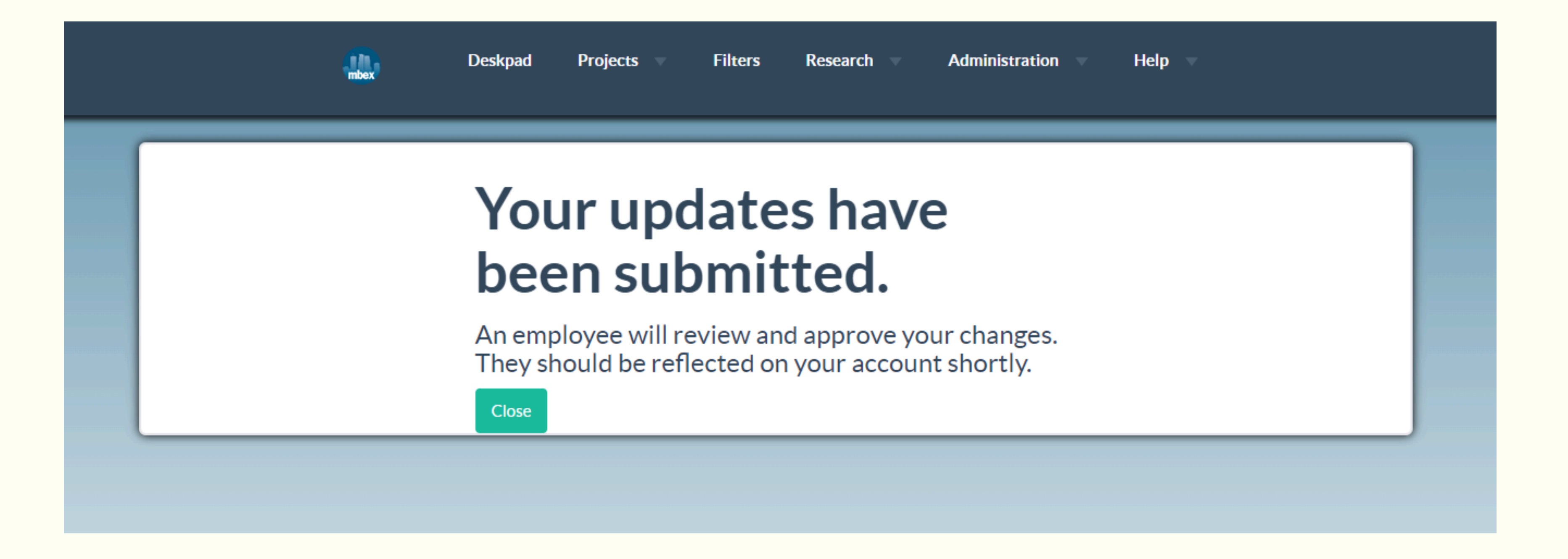

## **STEP FIVE**

And, you're done! Please note the following frequently asked questions about updating a company's profile with MBEX:

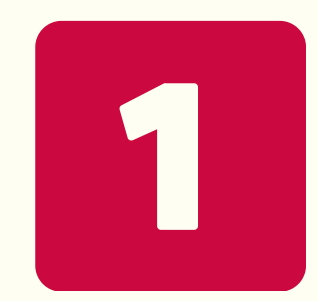

### Will these updates / changes take effect immediately?

Every change requested must first be approved by a member of MBEX's staff before they will be reflected on a company's profile. These change requests are typically processed within 1-2 business days. Please do not submit the same updates / changes multiple times; this will only slow down the approval process, not speed it up.

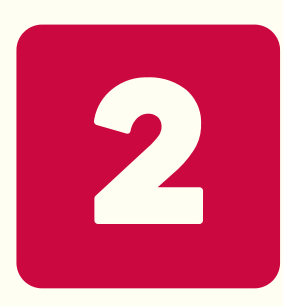

#### Is this the only way to update my company's information?

No. You can, as always, **email us** your needed updates / changes, **call us**, or wait until the annual *Membership Directory & Buyers Guide* contract is sent to all current members in August.

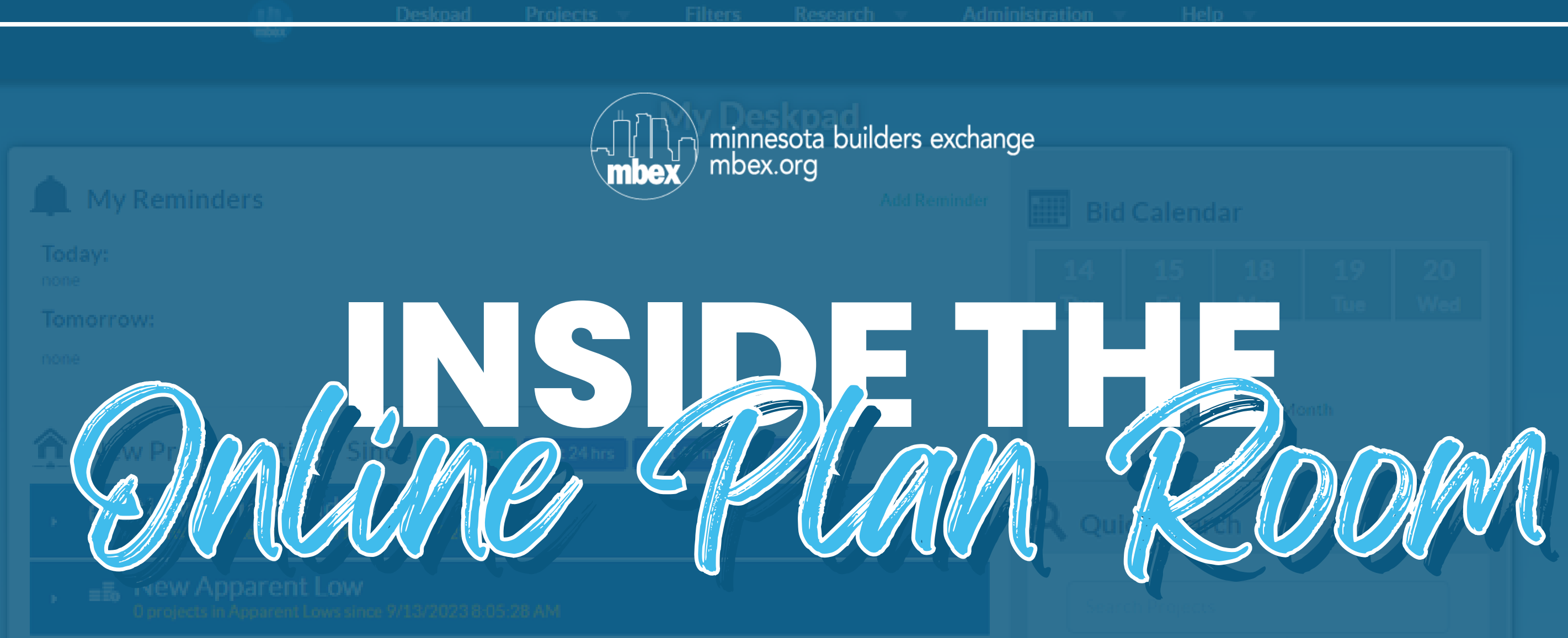

#### Thanks for checking out this how-to guide!

You can also visit our YouTube channel for video tutorials:

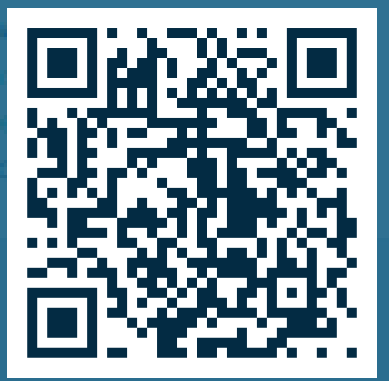